<u>Главная | Мобильный журнал | Работа в «Мобильном журнале» в течение учебного</u> <u>года |</u>Просмотр расписания

## Просмотр расписания

## Как посмотреть расписание

Шаг 1. Войдите в мобильное приложение.

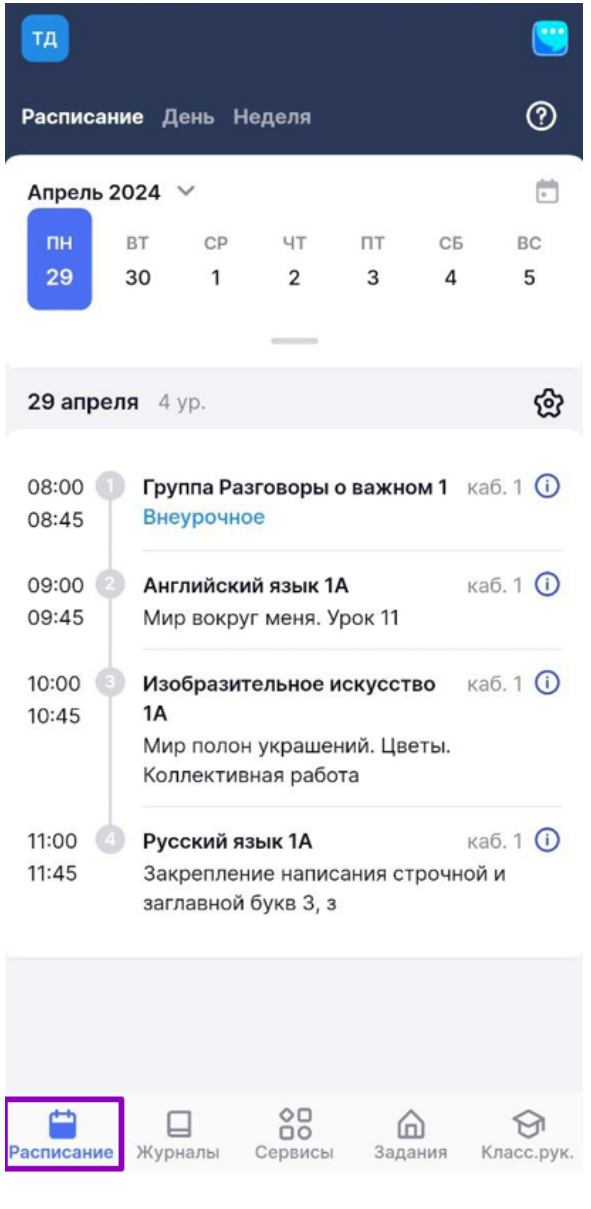

Раздел «Расписание»

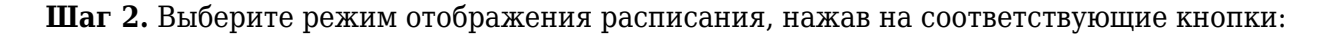

- «Расписание» общая информация о расписании на день (открывается автоматически)
- «День» расписание, привязанное к реальному времени (с линейкой времени и

• «**Неделя**» — расписание мероприятий на неделю (с линейкой времени и отображением списка мероприятий в хронологическом порядке).

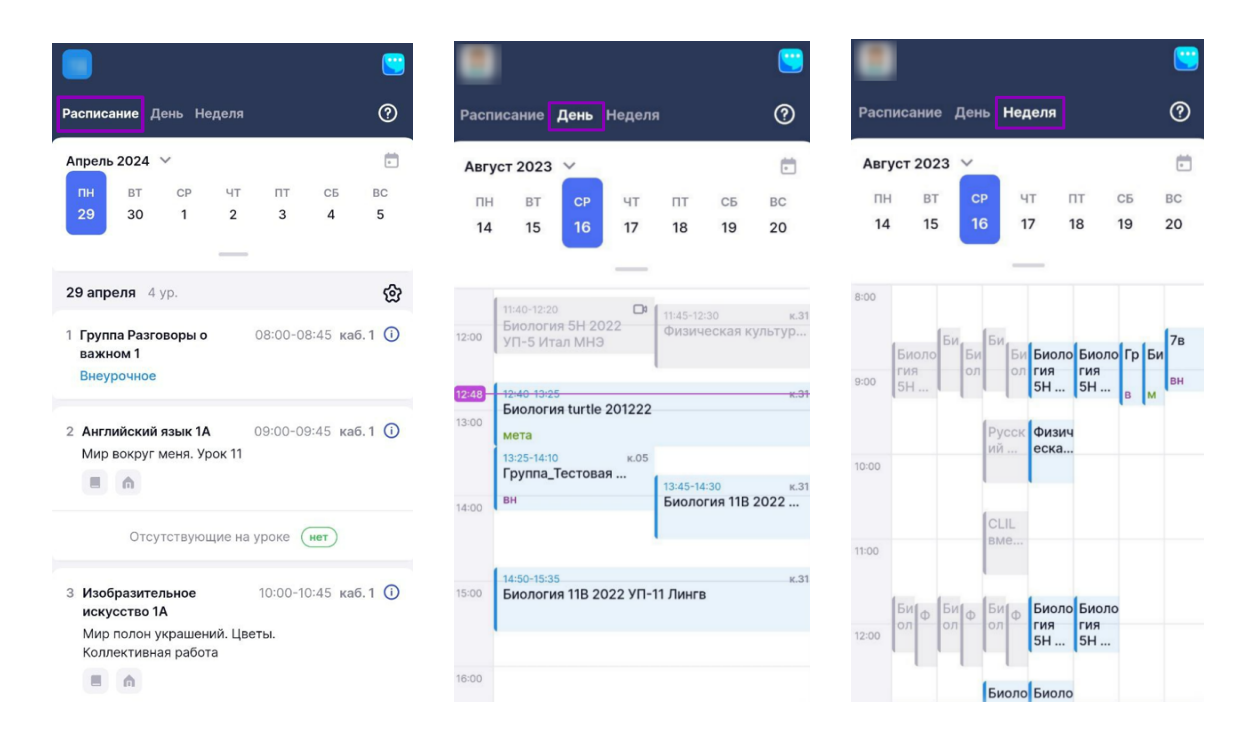

Режимы отображения расписания

Подробнее узнать о просмотре расписания можно здесь.

## Как настроить вид расписания

Шаг 1. Откройте раздел «Расписание».

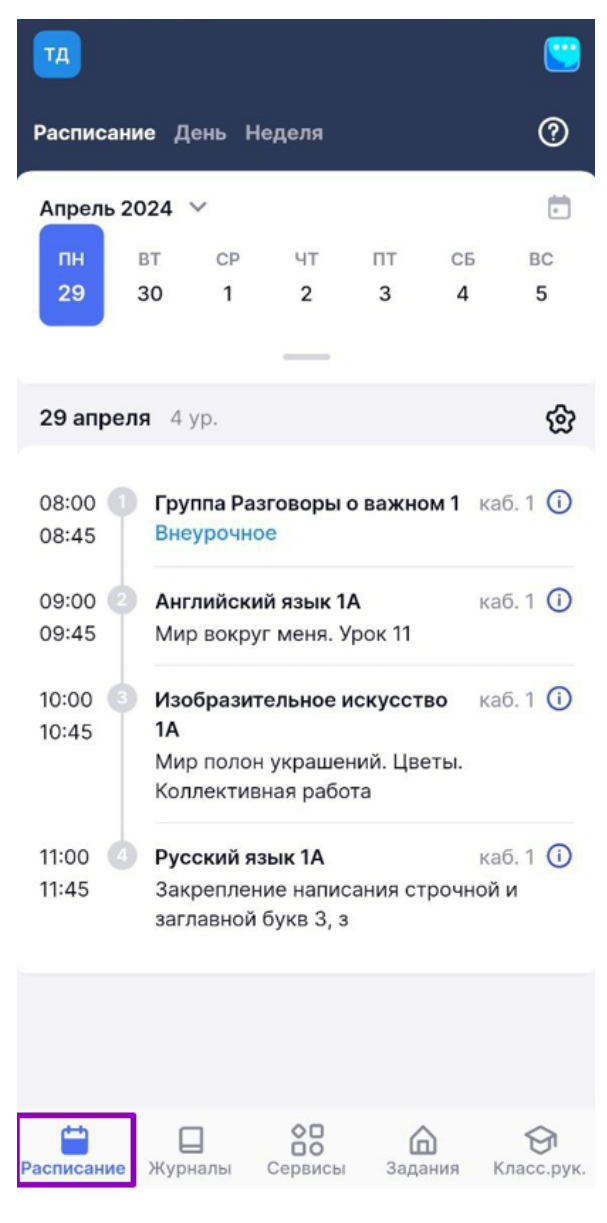

Раздел «Расписание»

Шаг 2. Нажмите на 🖄 → Выберите вид отображения расписания.

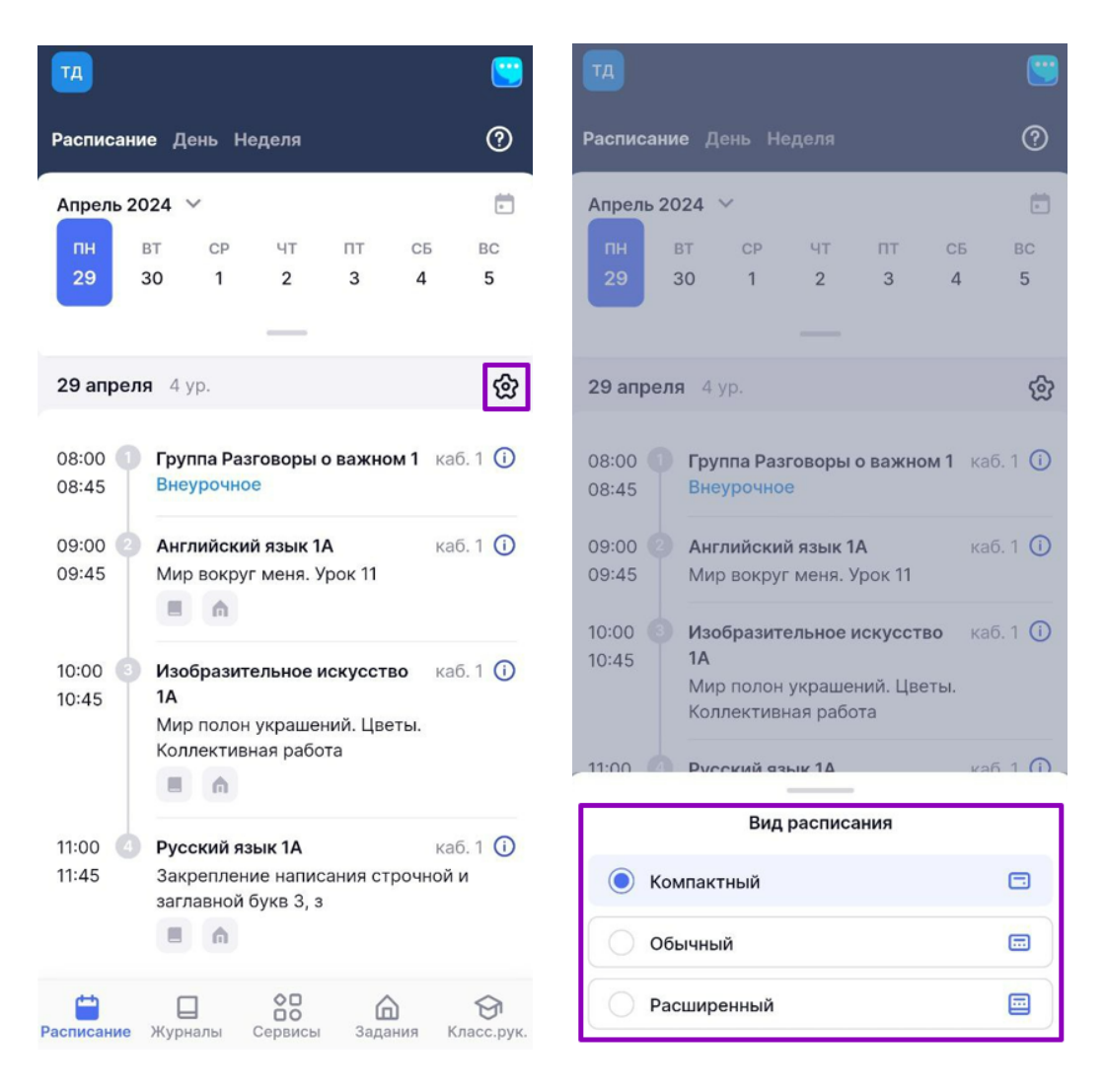

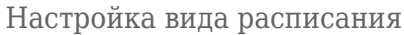

- Компактный вид открывается автоматически при входе в мобильное приложение и отображает основную информацию о расписании
- Обычный вид отображает отметки о домашнем задании, оценки в журнале, вид урока (дополнительное, внеурочное, замена, дистанционный и пр.)
- Расширенный вид отличается добавлением информации об отсутствующих учениках на уроке.

| •                        |                |              |         |               |                     |         |                      |                          |              |                                                      |               |         |       |            |                        |    | Т              |                         |                                          |                                                     |                       |             |                       |  |
|--------------------------|----------------|--------------|---------|---------------|---------------------|---------|----------------------|--------------------------|--------------|------------------------------------------------------|---------------|---------|-------|------------|------------------------|----|----------------|-------------------------|------------------------------------------|-----------------------------------------------------|-----------------------|-------------|-----------------------|--|
| Расписание День Неделя 🕜 |                |              |         |               |                     |         |                      | Расписание День Неделя 🕜 |              |                                                      |               |         |       |            | Расписание День Неделя |    |                |                         |                                          |                                                     |                       | 0           |                       |  |
| Апрель 2024 У            |                |              |         |               |                     |         |                      |                          | Апре         | ель 2024                                             | ~<br>         | UT      | пт    | CE         | E.                     |    | Апрель         | 2024                    | ~                                        |                                                     |                       |             | -                     |  |
| нед<br>18                | пн<br>29       | вт<br>30     | CP<br>1 | чт<br>2       | пт<br>3             | сБ<br>4 | вс<br>5              |                          | 29           | 30                                                   | 1             | 2       | 3     | 4          | 5                      |    | пн<br>29       | вт<br>30                | CP<br>1                                  | чт<br>2                                             | пт<br>3               | сБ<br>4     | вс<br>5               |  |
| 8:00                     | Группа<br>Разг |              |         | Изобр<br>азит | Музык<br>а 1А       |         |                      |                          | весь<br>день |                                                      |               |         |       |            |                        | :  | 29 апре        | <b>еля</b> 4            | yp.                                      |                                                     |                       |             | ලි                    |  |
|                          | вн             |              |         |               |                     |         |                      |                          | 8:00         | 08:00-08:45 к.1<br>Группа Разговоры о важном 1<br>вн |               |         |       |            | к.1                    | (  | 00:80          | Гру                     | Группа Разговоры о важном 1 каб. 1       |                                                     |                       |             |                       |  |
| 9:00                     | Англи<br>йски  |              |         | Литер<br>атур | Техно<br>логи       |         |                      |                          | 9:00         | 09:00-09:4!<br>Английсн                              | ;<br>кий язык | 1A      |       |            | к.1                    | (  | 08:45          | Вн                      | еурочно<br>глийски                       | ое<br>1й язык 1                                     | A                     | ка          | б. 1 🛈                |  |
| 10:00                    | Изобр<br>азит  |              |         | Матем<br>атик | Техно<br>логи       |         |                      |                          |              |                                                      |               |         |       |            |                        | (  | 09:45          | Ми                      | ір вокру                                 | г меня. )                                           | /рок 11               |             |                       |  |
| 11:00                    | Ducck          |              |         |               |                     |         |                      |                          | 10:00        | 10:00-10:45<br>Изобразі                              | ительное      | искусст | во 1А |            | к.1                    | 1  | 10:00          | Из<br>1А<br>Ми          | образит<br>пр полон                      | г <b>ельное і</b><br>н украше                       | искусств<br>ний. Цвет | о ка<br>гы. | 6.1 🛈                 |  |
|                          | ий             |              |         |               |                     |         |                      |                          | 11:00        | 11:00-11:45<br>Русский                               | язык 1А       |         |       |            | к.1                    | 1  | 11:00<br>11:45 | Ko.<br>Py<br>3ar<br>3ar | плектие<br>сский я<br>креплен<br>главной | ная рабо<br><b>зык 1А</b><br>ние напис<br>букв 3, з | ата<br>сания стр      | ка          | б. 1 🛈<br>и           |  |
|                          |                |              |         |               |                     |         |                      |                          |              |                                                      |               |         |       |            |                        |    |                |                         |                                          |                                                     |                       |             |                       |  |
| Распи                    | сание ж        | U<br>(урналы | Cept    | висы          | <b>Д</b><br>Задания | я Кла   | <b>Э</b><br>юсс.рук. |                          | Распис       | ание Жу                                              | рналы         | Сервисы | Зада  | )<br>ния М | <b>Э</b><br>(ласс.рук. | Pa | Списание       | (<br>жур                | налы                                     | Сервисы                                             | <b>Д</b><br>Задан     | ия К        | <b>Э</b><br>ласс.рук. |  |

Виды отображения расписания

Подробнее узнать о просмотре расписания можно здесь.